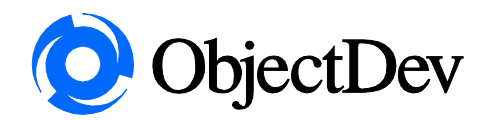

# How to Program the Symbol P360 Scanner so they can be used to download inventory data into the MCL-Net Lite software package.

When using the P360 with the MCL-Link lite software you must make sure that each scanner is setup with a scanner ID of 001 or 002. The MCL-Link lite software will not see any other scanners. To get around this you can purchase the normal version of the MCL software. The price is based on the number of scan guns you need to support. Contact Symbol or Southside POS for pricing information.

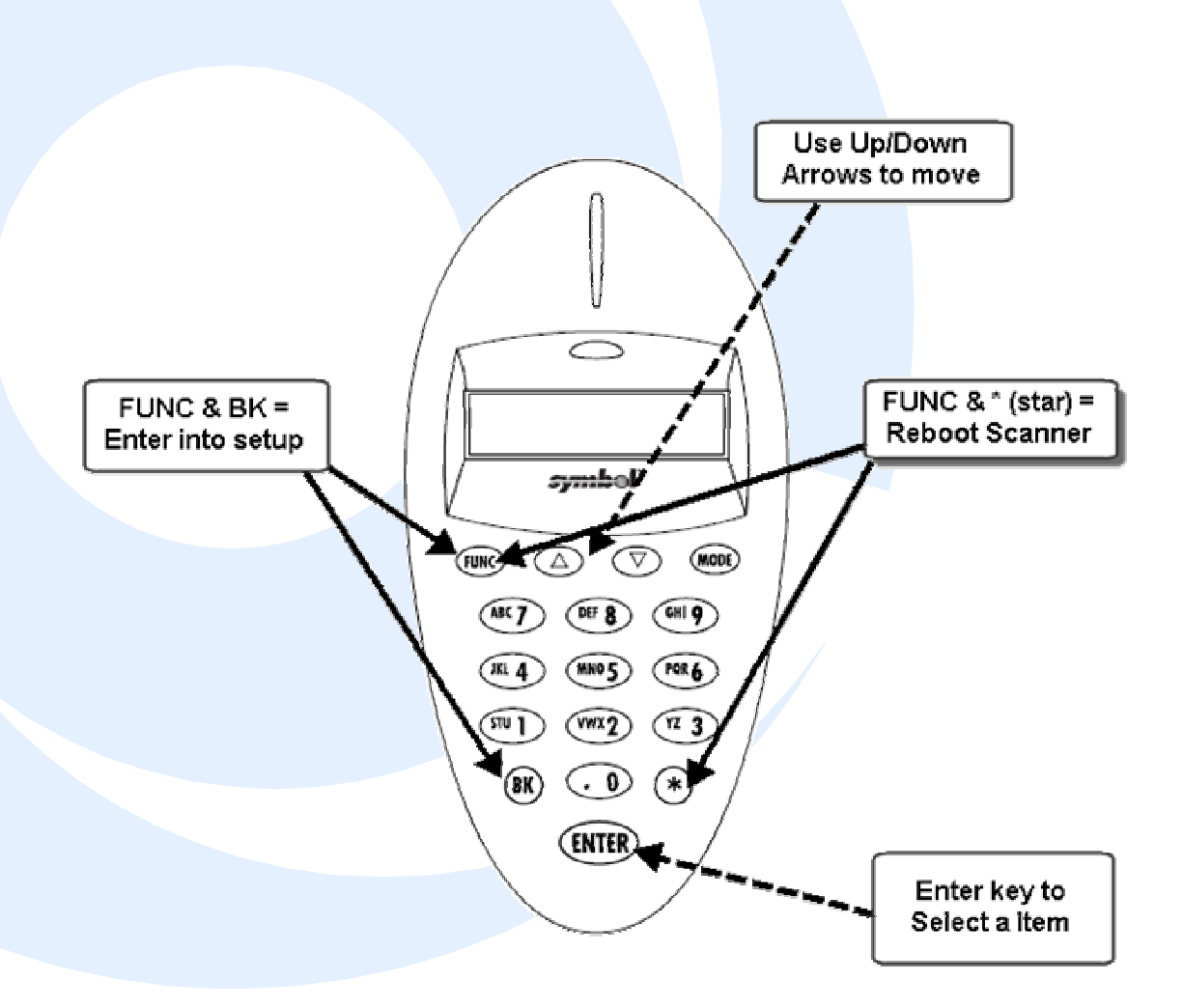

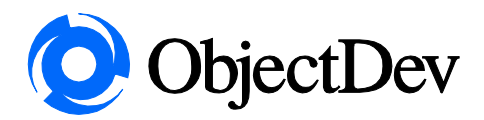

# How to Program the Symbol P360 Scanner so they can be used to download inventory data into the MCL-Net Lite software package.

### **REBOOT SCANNER**

To Program your scanner press the following keys to access the setup screen.

FUNC and \* at the same time

When you hear the tone and see the Symbol screen you will want to press:

#### ACCESS SETUP MENU

FUNC and BK at the same time

The first operation reboots the scanner and then second tells the system to access the setup screen. The FUNC and BK operation will only work when the scanner has the Symbol screen on the scanner. If you missed this then reboot the scanner again by following the same steps above.

One in the setup screen you will see "Phaser Setup" in the LCD screen on the scanner. You move in this screen by using the up and down arrows and then using the ENTER key to select a option.

#### SET THE COMMUNICATION PARAMETERS

To Setup the Communication Parameters do the following:

Select 0 – System Setup and press ENTER Select 0 – Set Comm Protocol and press ENTER Select 0 – Scan & Transmit and press ENTER Using the Up and Down Arrows until you find "RS232/Synapse" and press ENTER

Once this is done you are returned to the Phaser Setup screen.

Next you need to do the following:

Select 0 – System Setup and press ENTER Select 0 – Set Comm Protocol and press ENTER Using the Up and Down Arrows until you find 1 – Batch/Inventory and press ENTER Using the Up and Down Arrows until you find "MCL-Net" and press ENTER

Again you are returned to the Phaser Setup screen.

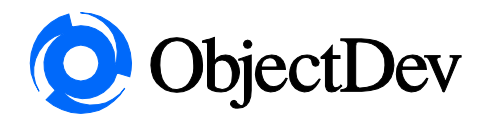

# How to Program the Symbol P360 Scanner so they can be used to download inventory data into the MCL-Net Lite software package.

Now the last thing to do it to set your scanner ID number.

### SET THE SCANNER ID

To Setup the Scanner ID do the following:

Select 0 – System Setup and press ENTER Using the Up and Down Arrows until you find 4 – Set Scanner ID and press ENTER Key in 001 or 002 and press the ENTER key.

Now your scanner is ready to be used and to upload data to the MCL Link lite software program.

### EXIT SETUP MENU

To exit the setup program from the System Setup Menu use your arrow keys until you find 9 – Return to App. Select this option and press ENTER and you will be ready to start scanning.